# 室內空氣品質自主管理標章系統 操作使用手册

## 目錄

| 壹 | ` | 地方環保局操作說明 | 02 |
|---|---|-----------|----|
| 貳 | ` | 公告場所操作說明  | 09 |
| 參 | ` | 非公告場所操作說明 | 16 |

### 壹、地方環保局操作說明

一、非公告場帳號審查及管理

| 登入者: 呆局                       | 非公告          | 告帳號審核 <sub>(提醒:(</sub> | 吏用批次功能無法針對 | 單一公告場所填寫退回周 | 原因:若退回功能無法正常的 | 使用,煩請暫停快顧封鎖)  |            |        |     |
|-------------------------------|--------------|------------------------|------------|-------------|---------------|---------------|------------|--------|-----|
| 來源IP:<br>192.168.38.59<br>時.) | 批次通道         | 制大温回                   |            |             |               |               |            |        |     |
| 2022/7/5下午12:04:07            |              | 場所名稱                   | 統一編號       | 使用者名稱       | 電話            | 電子郵           | 件          | 功能     | 審查制 |
| 申報資料審核                        |              | 南台灣環境科<br>技            |            | 魏群秉         | 06-2010769    | alex.wey1014@ | gmail.com  | 檢視     | 通過  |
| 自主標章                          |              | 方達                     | 54215421   | 阿傑          | 0222269025    | yujay@fund    | dot.tw     | 檢視     | 通過  |
| 查詢功能                          |              |                        |            |             |               |               | - F        |        |     |
|                               |              |                        |            |             |               |               | 帳號* 10     | -5     |     |
| 卜載專區                          |              |                        |            |             |               |               | 密碼* 1      | ж      |     |
| 棖號管理                          |              |                        |            |             |               |               | 電子信箱* al-  | ,_)gm. |     |
| 場所編號管理                        |              |                        |            |             |               | ・ (奴代」 ・      | 使用者姓名* 魏   |        |     |
| 帳號審核                          |              |                        |            |             |               | <u>可</u> 宣有元登 | 使用者部門* 3   |        |     |
| 公告場所編號<br>重設密碼審核              |              |                        |            |             |               | 申請訊息          | 使用者蹴稱* 組員  |        |     |
| 專責人員資料管理                      |              |                        |            |             |               |               | 連絡電話* 06   |        |     |
| 非公告場所帳號書宣<br>非公告場所管理          |              |                        |            |             |               |               | 場所名稱* 1    | 科技     |     |
|                               | 公告框號         | 案査在左邊は                 | <u>ee</u>  |             |               |               | 統一編號       |        |     |
| 考評專區 77                       | 山「福皖         | (田三山江)(A)<br>(仮號答冊)(1) | 23<br>K1   |             |               |               | 場所類別* 幼    |        |     |
| 考評管理                          | 十 物川<br>北八生担 | 加加自注」                  | 19         |             |               |               | 郵送區號* 11   |        |     |
|                               | 非公古场         | 的喉咙香旦.                 | ·          |             |               |               | 場所所在縣市*臺南市 | 5      |     |
|                               |              |                        |            |             |               |               | 場所所在地址*    | 北路 🕺   |     |

- 1. 在「場所編號管理」的非公告場所帳號審查。
- 2. 可審查管轄區內提送帳號申請的非公告場所。
- 3. 「檢視」,可完整查看場所申請填寫資料。
- 4. 「通過」,系統將自動發通過信件至場所,請場所進行帳號開通。
- 5. 「退回」,須請場所重新提送帳號申請。

| 入者:新竹市環保局                                                       | 非公告 | ī帳號管理  |          |            |                          |            |               |           |             |    |
|-----------------------------------------------------------------|-----|--------|----------|------------|--------------------------|------------|---------------|-----------|-------------|----|
| :漂戸:<br>92.168.38.59<br>5入時間:                                   |     | 場所名稱   |          |            |                          |            |               |           |             |    |
| )22/7/5 下午 03:15:02                                             |     | 場所分類   | 不限       |            | ```                      | •          |               |           |             |    |
| ∃報資料審核                                                          | 所屬  | 行政轄區   | 新竹市      |            | `                        | •          |               |           |             |    |
| 主標章                                                             |     |        |          |            |                          | 查詢         |               |           |             |    |
| ∑詢功能                                                            |     |        |          |            |                          |            |               |           |             |    |
| 載專區                                                             |     | 場所名稱   | 統一編號     | 場所分類       | 使用者名稱                    | 聯絡電話       | 電子郵           | 4         | 帳號          | 功  |
| 號管理                                                             |     | 南台灣tes | t        | 幼兒園        | 魏群乗                      | 06-2010769 | alex.wey1014@ | gmail.com | 10201026666 | 編輯 |
| 所編號管理                                                           |     | 方達     | 54215421 | 釐後護理機<br>構 | 阿傑                       | 0222269025 | yujay@tun     | dot.tw    | yujay01     | 編輯 |
| 兦吿壧所編號<br>重設密碼審核<br>尊査人員資料管理<br>非公告場所帳號審查<br>非公 <b>告</b> 場所帳號審查 |     |        |          |            | 場所資料編輯<br><sup>帳號*</sup> | yujay01    |               | 密碼*       | Q           | 23 |
| 評專區                                                             |     |        |          |            |                          |            |               |           |             |    |
| 許管理                                                             |     |        |          |            | 姓名*                      | 阿傑         |               |           |             |    |
|                                                                 |     |        |          |            | 部門*                      | 測試         |               | 職稱*       | 測試          |    |
|                                                                 |     |        |          |            | 電話*                      | 02222690   | 025           | 電子信箱*     | уц          | tw |
|                                                                 |     |        |          |            | 場所名稱                     | 方瓐         |               | 統一編號      | 54215421    |    |
|                                                                 |     |        |          |            | 場所分類                     | 產後護理       | 幾構            |           |             |    |
|                                                                 |     |        |          |            | 郵遞區號                     | 10235      |               | 場所所在縣市    | 新竹市         |    |
|                                                                 |     |        |          |            | 場所所在地                    | 地板         |               |           |             |    |
|                                                                 |     |        |          |            |                          |            |               | 75-114    |             |    |

- 1. 在「場所編號管理」的非公告場所管理。
- 2. 可使用本功能查看轄區內已在本系統申請過帳號之場所訊息。
- 因非公告場所無專責人員問題,以綁定場所為原則,因此提供環保局可協助修正帳號、密碼、維護人員姓名、部門資訊及電話等。
- 4. 鎖定場所資訊,如場所名稱、統一編號、分類、郵遞區號、地址等。

| 二、自主標:                                  | 二、自主標章審查              |               |               |              |  |  |  |  |  |
|-----------------------------------------|-----------------------|---------------|---------------|--------------|--|--|--|--|--|
| 功能:(B)                                  | 功能:(B)自主標章審查          |               |               |              |  |  |  |  |  |
|                                         | 自主標章案件管理              | 医二按原土这级数目     |               |              |  |  |  |  |  |
| 立八雪:minnagana<br>來源IP:<br>192.168.38.59 | 轄區內標章總數:0 優良級:0 良好級:0 | 線不裝區內翅廻數重     |               |              |  |  |  |  |  |
| 室入時留:<br>2022/7/5下午 03:15:02            | B-1                   | -<br>B-2      | B-3           | B-4          |  |  |  |  |  |
| 申報資料審核                                  |                       |               |               |              |  |  |  |  |  |
| 自主標章                                    |                       |               |               |              |  |  |  |  |  |
|                                         |                       |               |               |              |  |  |  |  |  |
| 查詢功能                                    | 查看「待審查」自主標章案件         | 查看「已確認」自主標章案件 | 查看「未申請」自主標章案件 | 查看「退回」自主標章案件 |  |  |  |  |  |
| 下載專區                                    | 數量:1                  | 數量:0          | 數量:2          | 數量:0         |  |  |  |  |  |
| 帳號管理                                    |                       |               |               |              |  |  |  |  |  |
| 場所編號管理                                  |                       |               |               |              |  |  |  |  |  |
| 考評專區                                    |                       |               |               |              |  |  |  |  |  |
| 考評管理                                    |                       |               |               |              |  |  |  |  |  |
|                                         |                       |               |               |              |  |  |  |  |  |

- 1. 環保局點選功能列的自主標章內的自主標章管理。
- 自主標章管理案件可使用功能包含待審查的自主標章案件(B-1)、已確認的自主標章案件(B-2)、未申請的自主標章案件(B-3)、退回的自主標章案件(B-4)。
- 3. 環保局可在上方察看到轄區內已獲得自主標章的總數、優良級數、良好 級數等。

| 功能:(B-1)待等                                                                                                    | 審查的自                                              | 自主標言                                                                                                    | 章案件                                    |                     |                                               |                  |                                             |
|----------------------------------------------------------------------------------------------------|---------------------------------------------------|----------------------------------------------------------------------------------------------------|----------------------------------------|---------------------|-----------------------------------------------|------------------|---------------------------------------------|
| <b>a</b>                                                                                                    | 主標章申請案件                                           | 審查                                                                                                    |                                        |                     |                                               |                  | 1-A                                         |
|                                                                                                    | 会告場所名稱/編號                                         |                                                                                                    |                                        | 場所分                 | 類不限                                           |                  | ~                                           |
| 查看「待審査」自主標章案件<br>考覺1                                                                                                   | 申請標單狀態<br>申請等級                                    | <sup>全部</sup><br>● 全部 ○ 優月                                                                                                    | 良級 ○良好級                                | > 所屬行政轄<br>申請日期區    | 間開始時間                                         | ■ ~ 結束時          |                                             |
| 10                                                                                                    | 告場所編號 公1<br>501020004 臺灣                          | 告場所 申請日<br>演路松山 2022-1<br>車站 14                                                                                                    | 期 申請等 申請狀<br><u>級</u> 瓶<br>06- 優良級 新申請 |                     | 3<br>報 管理計<br>告 温<br>止 止                      | 登記證<br>明<br>上 让  | 6<br>                                       |
|                                                                                                    |                                                   | Ļ                                                                                                    |                                        |                     |                                               | ▲ <b>7</b> 8±16  | asSurdotterlign_backeotocaspe<br>中读白主標章案化道语 |
| 申請日期:場所送出申請案件日期<br>申請等級:優良級/良好級·<br>由場所送出前選擇<br>申請狀態:新申請·場所非<br>展延·通過後標章期限以定<br>檢日期算起、申請展延·通<br>過後之新標章期限以舊標章<br>期限日期算起 | 標 點會<br>新編證<br>新編後<br>請<br>·<br>流統<br>展<br>一<br>二 | <b>號 產生</b> ,<br><b>產集號</b><br>不過會<br>計<br>新<br>新<br>新<br>新<br>二<br>一<br>一<br>、<br>一<br>、<br>一<br>、<br>一<br>、<br>一<br>、<br>一<br>、<br>一<br>、<br>、<br>、<br>、<br>一<br>、<br>、<br>、<br>一<br>、<br>一<br>、<br>、<br>、<br>一<br>、<br>一<br>、<br>、<br>、<br>、<br>、<br>、<br>一<br>、<br>、<br>、<br>、<br>一<br>、<br>、<br>一<br>、<br>、<br>、<br>一<br>、<br>、<br>、<br>、<br>一<br>、<br>、<br>一<br>、<br>一<br>、<br>、<br>一<br>の<br>。<br>一<br>、<br>、<br>一<br>の<br>、<br>の<br>、<br>の<br>。<br>の<br>。<br>、<br>の<br>。<br>の<br>。<br>、<br>の<br>。<br>の<br>、<br>の<br>、 | 定檢數據為場<br>所填寫資料.<br>系統會自動產<br>出PDF檔    | 可下載場<br>所上傳檔<br>案資料 | 通過,可備註字,需填寫核日期<br>日期<br>週回,可選擇<br>規原因或自行<br>入 | 文<br>發<br>常<br>輸 | 92(14):<br>                                 |

- 1. 進入「待審查」可察看到目前轄區內送出的自主標章申請案件。
- 場所申請案件資料第1項為申請日期、申請等級(優良級、良好級)、申請狀態(新申請、申請展延)
- 新申請案件為本次申請會賦予全新的標章編號,且自主標章起始日為檢 測日期、申請展延案件為本次申請延用上一次標章標號,且自主標章起 始日為上一次自主標章到期日隔一天。
- 4. 第2項為定檢數據,系統將依據申請場所填寫的資料產出 PDF 供查 看。
- 5. 第3項為上傳的相關檔案,可依序下載查看。
- 6. 第4項的按鈕包含通過、退回、證號產生,環保局首先會點選證號產 生,系統會在第5項產生一組新的證號,並可由第6項套印所有場所資 料,供局內陳核使用,若經核示可點選第4項通過按鈕,填寫發證日期 後完成標章審查作業;若不同意本次申請案件,擇點選第4項的退回, 並標示退回原因請場所儘速修正。

5

| 功能:(B-2) 已                           | 上確認                                      | 的自主相                                                                 | 票章等                                      | 案件 |                                        |                                              |                                        |                                 |                           |                                      |
|--------------------------------------|------------------------------------------|----------------------------------------------------------------------|------------------------------------------|----|----------------------------------------|----------------------------------------------|----------------------------------------|---------------------------------|---------------------------|--------------------------------------|
| 直者「已確認」自主標章案件                        | ■ 一個 「一個 「一個 「一個 「一個 「一個 「一個 「一個 「一個 「一個 | 全部     ○ 優良級       ○ 全部     ○ 優良級       ○ 全部     ● 未廢止               | <ul> <li>○ 良好級</li> <li>○ 已廢止</li> </ul> | v  | 場所<br>所屋行政<br>申請日期<br>是否禍              | 分類 不限<br>轄區 不限<br>區間 開始時<br>公告 ○全部           | ■ <b>■</b> ~ 結功<br>● 公告場所 ○ 非公         | (時間)                            | <b>1−1</b>                |                                      |
| 2<br>2                               | 公告場所編號                                   | 公告場所                                                                 | 申請等級                                     | 狀態 | 查詢<br>環保局發證日<br>期                      | 標章期限                                         | 標章編號                                   | 署核業務<br>系統通過<br>日期<br>2022-06-  | 印 DEWEXCEL<br>功能          | 可匯出案件<br>「 <mark>已確認</mark> 」<br>的清單 |
| 20                                   | 20220624<br>02206281601                  | 大満設中帯店<br>個康工程<br>学売から開<br>申請自主標章                                    | (愛民政<br>優良級<br><u>自収</u> 保<br>編板         | 通過 | 2022-06-24<br>2022-06-28<br>2022-06-28 | 2022-03-23<br>2024-06-23<br>1002-01-01<br>廢止 | 2022062402003<br>2022062902002<br>自主標章 | 24<br>2022 06<br>29<br>2022-06- | 機視 度止<br>機視 度止            |                                      |
| 檢視:<br>可查看審查結果備<br>註、發證日期及相<br>關上傳檔案 | 0302<br>定總數議<br>④                        | <ul> <li>発音日期: 2002-06-15</li> <li>定統報告 管理計畫</li> <li>よ も</li> </ul> | 登記進明                                     |    | _2<br>原                                | 因 1990<br>止時間 1990<br>止公文文號<br>止公文上傳 選       | 度 、 501-01 量<br>運播紊〕未道何檔案              |                                 | 廢止:<br>環保局發<br>情形·可<br>作業 | 現違規之<br>執行廢止                         |
|                                      |                                          | 透印                                                                   |                                          |    |                                        | 際止                                           | 取调                                     |                                 |                           |                                      |

- 1. 進入「已確認」可察看到目前轄區內已獲得自主標章的場所。
- 2. 顯示資料包含公告場所編號、公告場所名稱、申請等級、狀態(通過、 已屆期、已展延)、發證日期、標章期限、標章編號、系統通過日期 等)、申請狀態(新申請、申請展延)。
- 3. 「檢視」, 可開啟場所申請提送的申請資料。
- 「廢止」,若環保局巡查發現場所出現違規狀況,可執行廢止功能,並 原因、時間、公文文號及公文上傳等。
- 5. 匯出 EXCEL 可匯出目前已確認內相關場所資料。

| 功能:(B-3)      | 未申請的                | 自主標章案件        |                |                            |                                                    |               |         |
|---------------|---------------------|---------------|----------------|----------------------------|----------------------------------------------------|---------------|---------|
|               | 公告場所名稱/纏號<br>申請標章狀態 | 술郞            |                | 場所分頭<br>所鑿行政轄區             | 不限<br>不限<br>明~000000000000000000000000000000000000 | •<br>•        | я       |
| 查看「未申請」自主標章案件 |                     |               |                | 中調口粉臨間                     | 1965 X25 P(7 (a))                                  | 和水时间          |         |
| 射量2           |                     |               |                | 查詢                         |                                                    |               |         |
|               |                     |               |                |                            |                                                    |               | 匯出EXCEL |
|               | 公告場所編號              | 公告場所          | 定檢時間           | 定檢數據制                      | 犬態 姓名                                              | 電話            | 功能      |
|               | 20701080002         | 臺中市北區國民運動中心   | 2021-10-0      | 4 符合                       | 陳韋仲                                                | 04-22*****    | 寄信通知    |
|               | 20701080003         | 臺中市南屯國民運動中心   |                |                            | 金品倩                                                | 04238*****    | 寄信通知    |
|               | 21003020029         | 遠東百貨(遠百信義A13) |                |                            | 甘憲杰                                                | 09533****     | 寄信通知    |
|               | 20702020019         | 世界健身俱樂部台北長春店  |                |                            | 曹文謙                                                | 04-36******** | 寄信通知    |
|               | 20302100003         | 衛生福利部南投醫院     | 2022-02-1      | 1 符合                       | 劉婉甄                                                | 049-2******** | 寄信通知    |
|               | 20702080019         | 世界健身中心豐原店     |                |                            | 曾恬兒                                                | 04-36******** | 寄信通知    |
|               |                     |               | 定枕<br>會顯<br>可日 | ☆時間在一年<br>頭示符合申言<br>由系統寄件並 | ∓内・<br>青標準・<br>●知                                  |               |         |

- 1. 進入「未申請」可察看轄區內公告且未申請自主標章的場所。
- 2. 顯示資料包含公告場所編號、公告場所名稱、符合期限的定檢時間、專 責人員姓名、電話。
- 「寄送通知」,提供環保局邀請場所進行自主標章申請,可在點選後自 動寄出邀請信件。

| 功能:(B-4)     | 退回自        | 的自主帮           | 票章案    | 件          |            |               |      |                |      |      |         |
|--------------|------------|----------------|--------|------------|------------|---------------|------|----------------|------|------|---------|
|              | 退回         |                |        |            |            |               |      |                |      |      | 上一頁     |
|              | 公告場所名      | 稱/編號           |        |            |            | 場所分類 不限       |      |                | *    |      |         |
|              | #          | ■請等級 ●全部       | ○ 優良級  | ○ 良好級      |            | 申請日期區間        | 開始時間 | <b>二</b> / 結束時 |      |      |         |
| 查看「遐回」自主標章案件 |            |                |        |            | 1          | 查約            |      |                |      |      |         |
| #21112:0     |            |                |        |            |            |               |      |                |      |      | 匯出EXCEL |
|              | 公告場所<br>編號 | 公告場所           | 申請等級   | 狀態         | 標章期限       | 標章編號          | 定檢數據 | 定檢報告           | 管理計畫 | 登記證明 | 切結書     |
|              | patrick6   | patrick        | 良好級    | 退回         | 2020-06-08 | 2022061703001 | 0    | ÷              | ÷    | ÷    | ÷       |
|              | yujay      | 方達             | 優良級    | 退回         | 2024-06-10 | 2022061303002 | 0    | 4              | 4    | *    | ÷       |
|              | patrick7   | 方達             | 優良級    | 退回         | 2024-06-08 | 2022061603002 | 0    | 4              | 4    | 4    | ÷       |
|              | yujay01    | 方達             | 優良級    | 退回         |            |               | 0    | 4              | 4    | ÷    | ÷       |
|              | 第1/1頁總計    | 4 筆 跳至 1 ▾ 頁 上 | 一頁下一頁每 | 頁顯示 50 ✔ ៛ | μ.         |               |      |                |      |      |         |
|              |            |                |        |            |            |               |      |                |      |      |         |
|              | 申請後        | 被退回場所會         | 記錄於此   | .          |            |               |      |                |      |      |         |
|              | 可再提        | 醒場所儘速重         | 「新送出資  | [料         |            |               |      |                |      |      |         |
|              |            |                |        |            |            |               |      |                |      |      |         |

- 1. 進入「退回」可察看轄區內已提送過標章申請但未通過之場所。
- 2. 顯示資料包含公告場所編號(帳號)、公告場所名稱、申請等級、狀態、 標章期限、標章編號、提送的相關資料。
- 本功能主要提醒環保局目前被退回但未重新提送之場所,可自行確認未 重新送出的原因。

## 貳、公告場所操作說明

一、自主標章申請

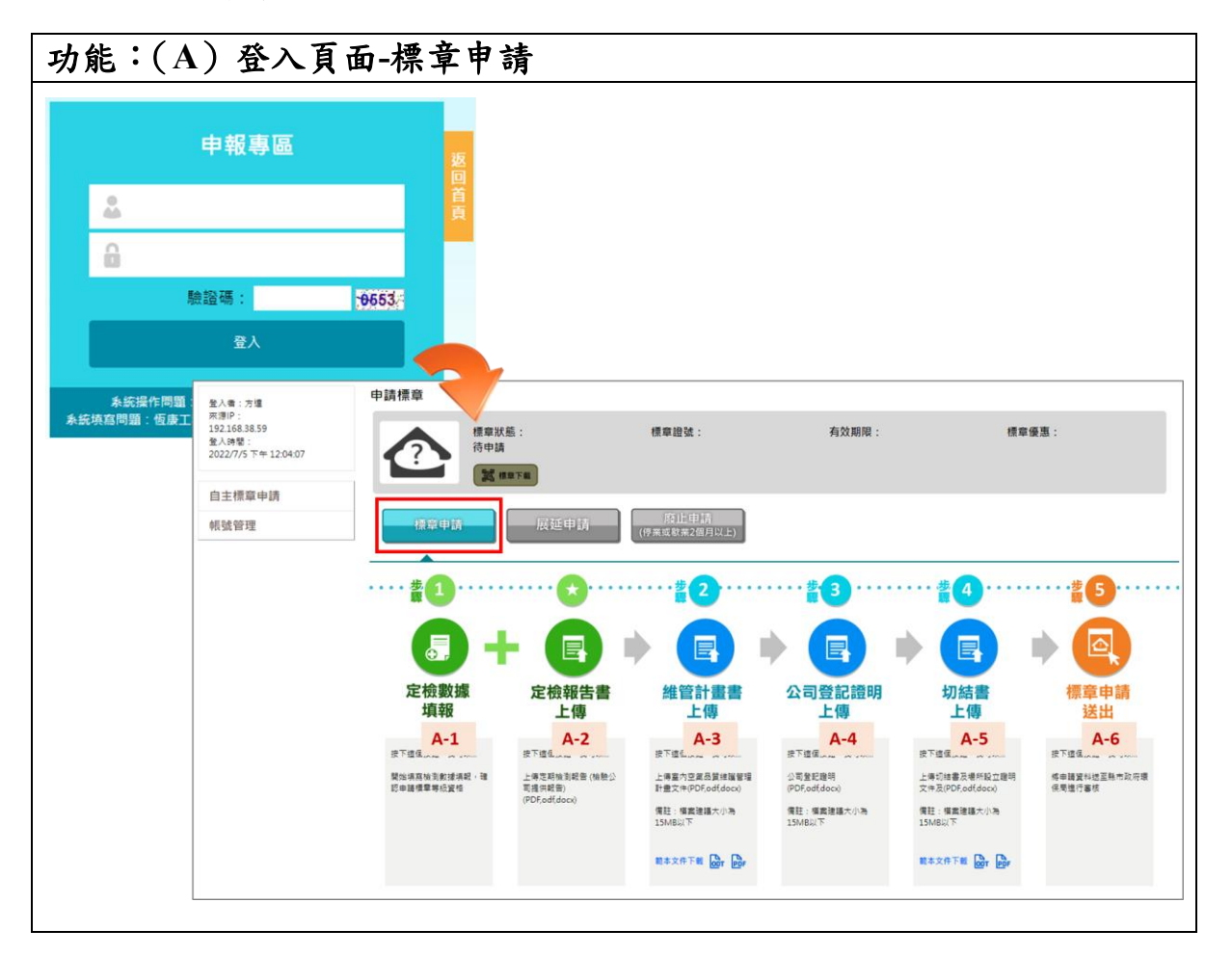

操作說明:

- 輸入使用者帳號密碼及認證碼(驗證碼是防止駭客及系統資安問題所 設),然後按下登入。
- 進入自主標章申請後,可看到目前標章狀態、標章證號、有效期限、標 章優惠及標章下載等,初始登入的標章狀態應為待申請。
- 3. 申請按鈕包含標章申請、展延申請、廢止申請。
- 4. 申請標章應點選標章申請,會顯示下列6步驟。

(A-1)定檢數據填報(自動帶入)。
(A-2)定檢報告上傳(自動帶入)。
(A-3)管理計畫書上傳(自動帶入)。
(A-4)公司登記證明上傳。
(A-5)切結書上船。
(A-6)標章申請送出。

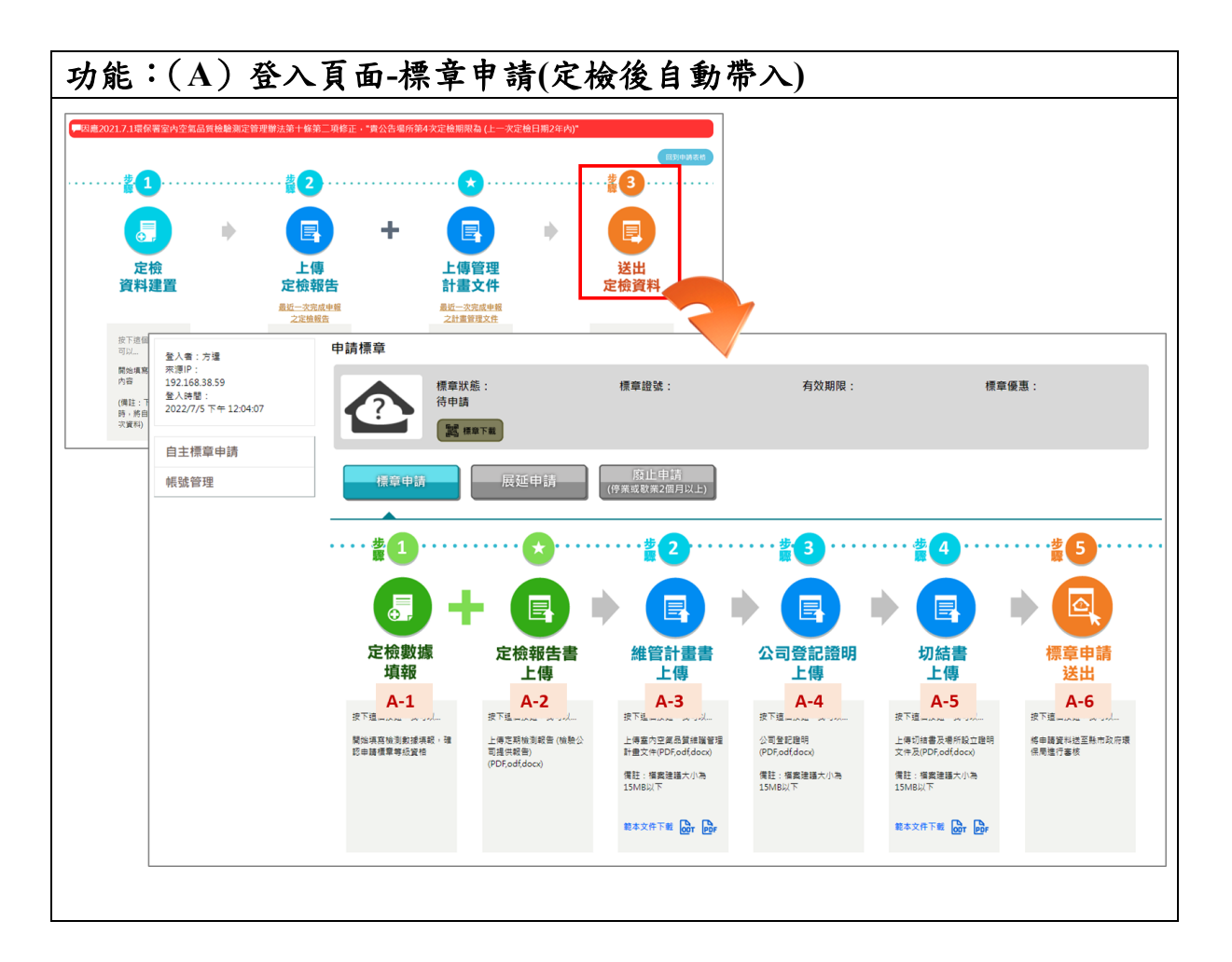

- 1. 公告場所完成在送出定檢申報,系統將自動跳轉至自主標章申請。
- 進入自主標章申請後,可看到目前標章狀態、標章證號、有效期限、標章優惠及標章下載等,初始登入的標章狀態應為待申請。
- 3. 申請按鈕包含標章申請、展延申請、廢止申請。
- 4. 申請標章應點選標章申請,會顯示下列6步驟。
  - (A-1)定檢數據填報(自動帶入定檢資料,不可修正)。
  - (A-2)定檢報告上傳(自動帶入定檢資料,不可修正)。
  - (A-3)管理計畫書上傳(自動帶入定檢資料,不可修正)。
  - (A-4)公司登記證明上傳。
  - (A-5)切結書上船。
  - (A-6)標章申請送出。

| 功能:(A-4~A-5)相關檔案上傳                                                                                                    |                                               |
|----------------------------------------------------------------------------------------------------|-----------------------------------------------|
| ····· 2013 ····· 2014 ··· 2014 ··· 201 |                                               |
| 公司登記證明上傳                                                                                                    | 切結書上傳                                         |
| Step 1:選擇檔案 因機關單位若是政府單位,請勾此就不需上傳檔案 登記證明: 選擇檔案 未選擇任何檔案 Step 2:上傳                                                                                                    | Step 1:選擇檔案<br>切結書: 選擇檔案 未選擇任何檔案<br>Step 2:上傳 |
| 上傳                                                                                                    | 確認提交                                          |
|                                                                                                    | J                                             |

- 1. 點選「公司登記證明上傳」、「切結書上傳」,皆會跳出上傳頁面。
- 在上傳頁面中,按下「選擇檔案」,依相關要求選擇所要上傳的檔案, 並以檔案不超過15MB為主。
- 如果上傳檔案為公司登記證明,且上傳機關為政府單位,則勾選機關單 位後選項,無須上傳登記證明。
- 4. 以上若完成上傳及填寫時間,按下「上傳」,即可完成上傳檔案。
- 5. 系統於申請畫面 A-4 有提供範例下載,可先在申請畫面下範例後進行用 印填寫再進入系統上傳。

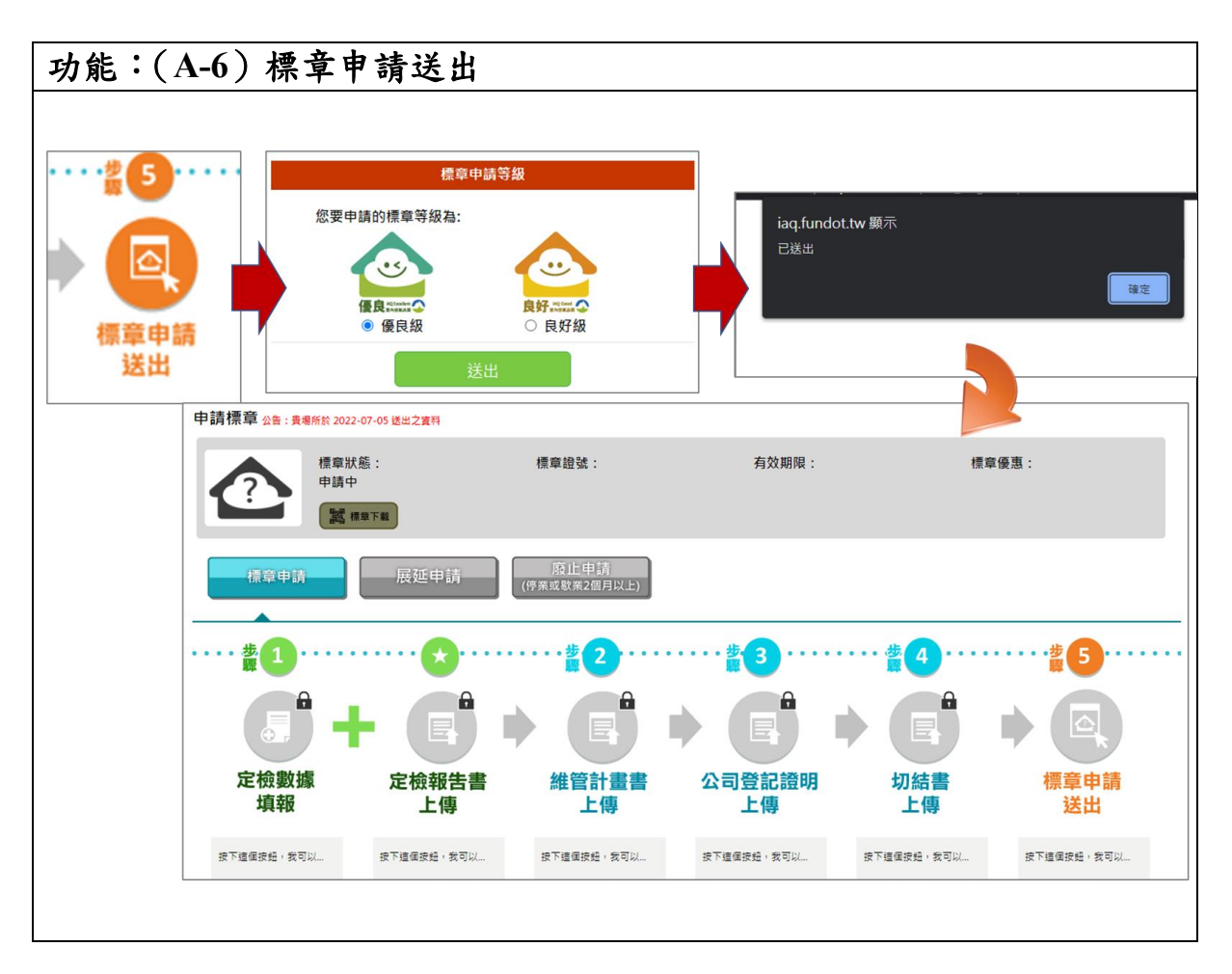

- 1. 完成 A-1~A-5 的資料填寫及檔案上傳後,可點選 A-6 標章申請送出。
- 將跳出標章申請等級的選項(優良級、良好級),請選擇是適合的標章等 級並點選送出。
- 3. 系統會再次提醒已完成送出,並將填寫畫面進行鎖定。
- 4. 送出後,請靜待環保局審核結果。

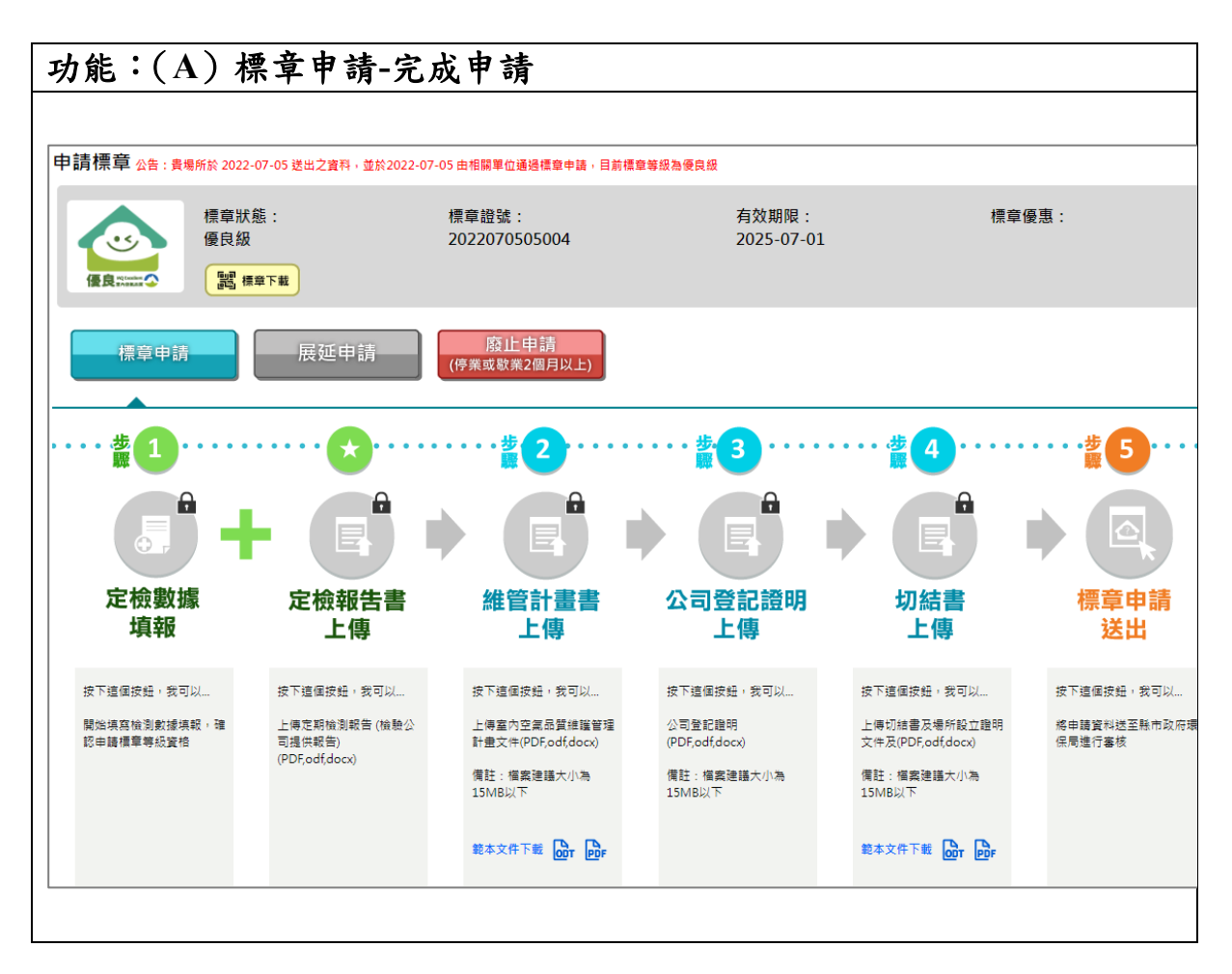

- 環保局審核結果若為通過,以優良級為例會,圖示將變更顯示優良級的 圖示,系統將變更標章狀態顯示為優良級,顯示標章證號及有效期限 等,並可在系統直接下載標章。
- 若為退回,則請重新開放資料填寫及檔案上傳,請重新修正後再次提送 申請。

三、自主標章展延 功能:(B)自主標章展延申請 申請標章 標章狀態: 展延申請中 標章證號: 2022071503002 有效期限: 接合。 1 福章下载 申請標意 有效期限 標章優惠 標章狀態: 展延審核中 標章證號: 2022071503002 ? 疑中請 酸止甲病 (停業或歇業2個月以上) M masa 時止申請 (停業成款業2個月以上) 書 2 **払**1 標章到期前6至3個月 可選擇展延申請 定檢數據 定檢報告書 維管計畫書 公司登記證明 切結書 標章申請 展延申請為一種狀態 填報 上傳 上傳 上傳 上傳 送出 在法規·規定時間內 點選可啟動狀態 按下這個按鈕,我可以.... 按下這個按鈕,我可以\_ 按下這個按鈕,我可以... 培下结保按44·我可以 按下這個按鈕,我可以\_\_ 按下這個按鈕,我可以... 上傳定期檢測報告(檢驗公 司提供報告) (PDF,odf,docx) 繫始填寫檢測數據填報,確 認申請標章等級資格 上傳室內空氣品質維護管理 計畫文件(PDF,odf,docx) 公司登記證明 上傳切結書及場所設立證明 文件及(PDF,odf,docx) 總申請資料送至縣市政府環 保局進行審核 狀態啟動後·申請資 . 備註:橫离建譜大小為 15MR以下 價註:檔案建議大小為 15MB以下 備註:福嘉達護大小湖 15MB以下 料送出最後期限為標 章到期前 能本文件下戲 OOT POF 能本文件下载 Or Por

- 場所自主標章在到有效期限前6至3個月,申請按鈕的展延申請將會亮 起。
- 按下展延申請,標章狀態將改為展延申請中,同時開啟下方資料填寫及 檔案上傳。
- 請場所在標章到期前完成送出,並通過標章展延,將延續之前標章證 號,且期限計算為標章到期日隔一天開始計算有效期限。
- 若無法在標章到期前6至3個月點選展延申請,或在標章到期前完成新 標章申請,系統將視為已屆期。

四、自主標章廢止

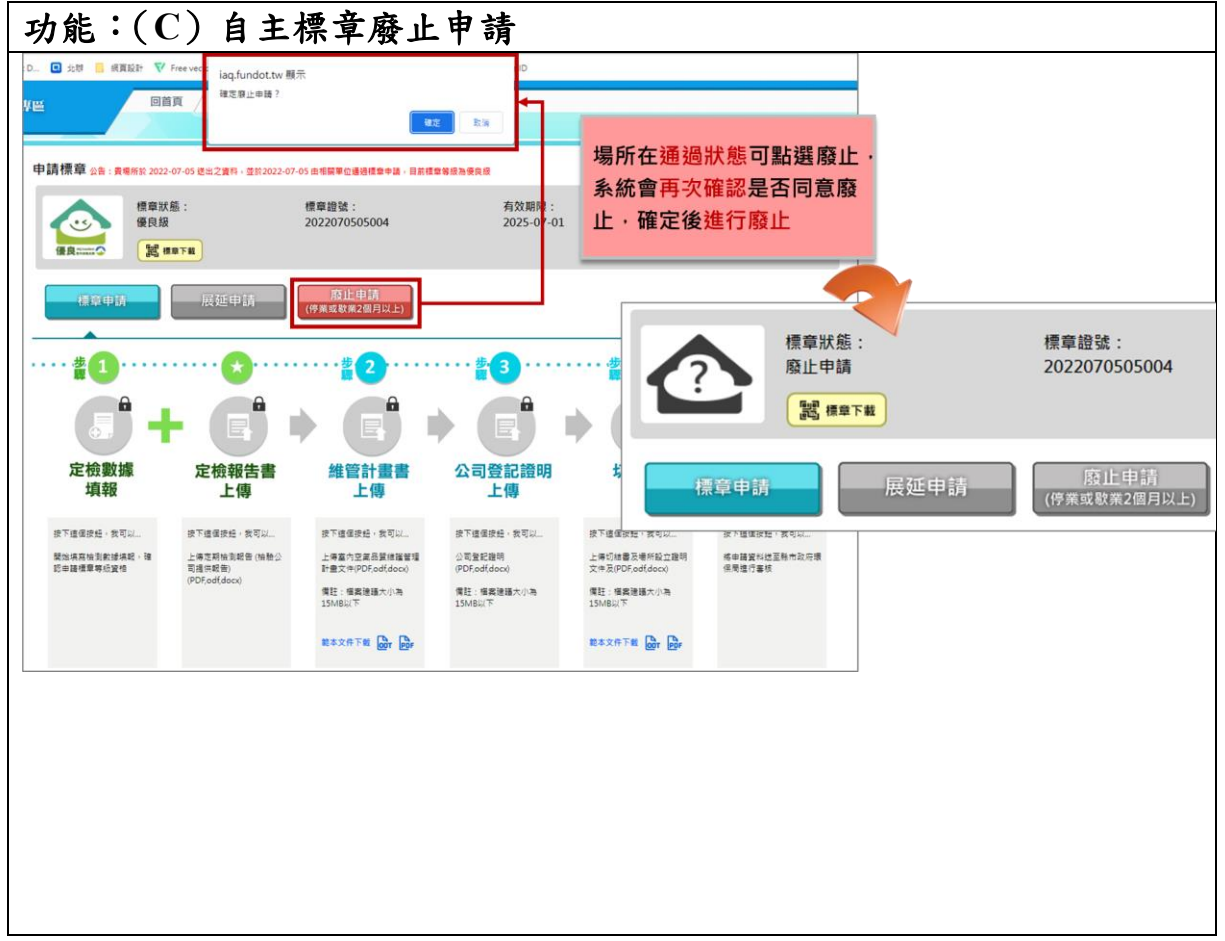

- 1. 若場所停業或歇業2個月以上,可點選廢止申請。
- 系統會進行第二次詢問確認是否進行廢止,確認同意後系統將場所狀態
   變更為廢止申請。
- 3. 若需重新申請標章,可點選標章申請重新申請。

#### **參、非公告場所操作說明**

#### 一、帳號申請

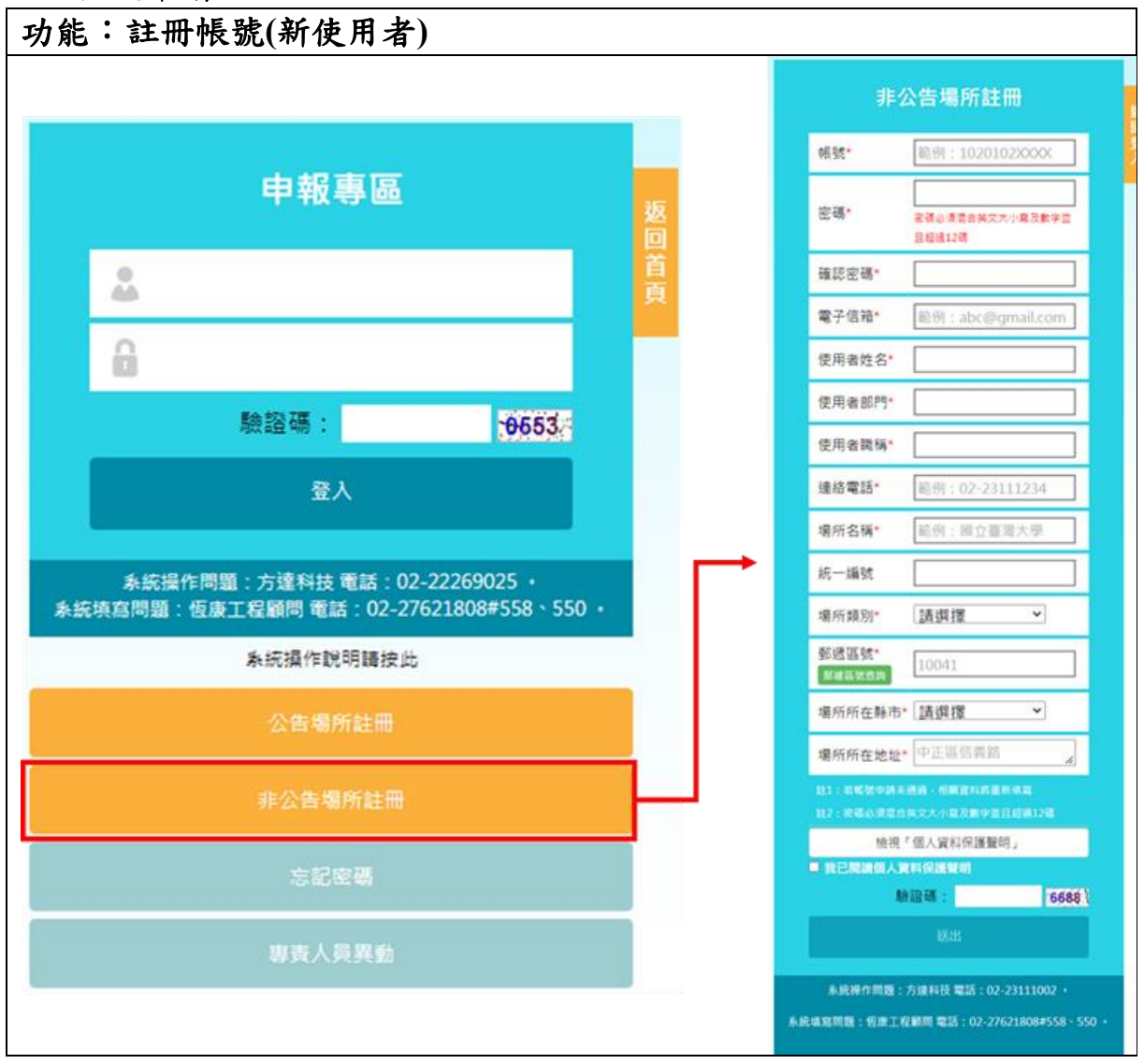

- 進入網址 https://iaq.epa.gov.tw/iaq/login.aspx,頁面下方,點擊非公告場所 註冊。
- 輸入基礎資料(帳號、密碼)、帳號管理者資訊(使用者姓名、部門、職 稱、連絡電話)、場所資訊(統一編號(非必填)、場所類別、郵遞區號、 所在縣市、所在地址)。
- 3. 檢視「個人資料保護聲明」後,於空格處打勾。
- 4. 輸入驗證碼(驗證碼是防止駭客及系統資安問題所設),然後按下送出。
- 5. 帳號身分審查通過後,即發送 E-mail 至申請人信箱,帳號即可啟用。
- 6. 若帳號申請未通過,相關資料將重新填寫。

二、自主標章申請

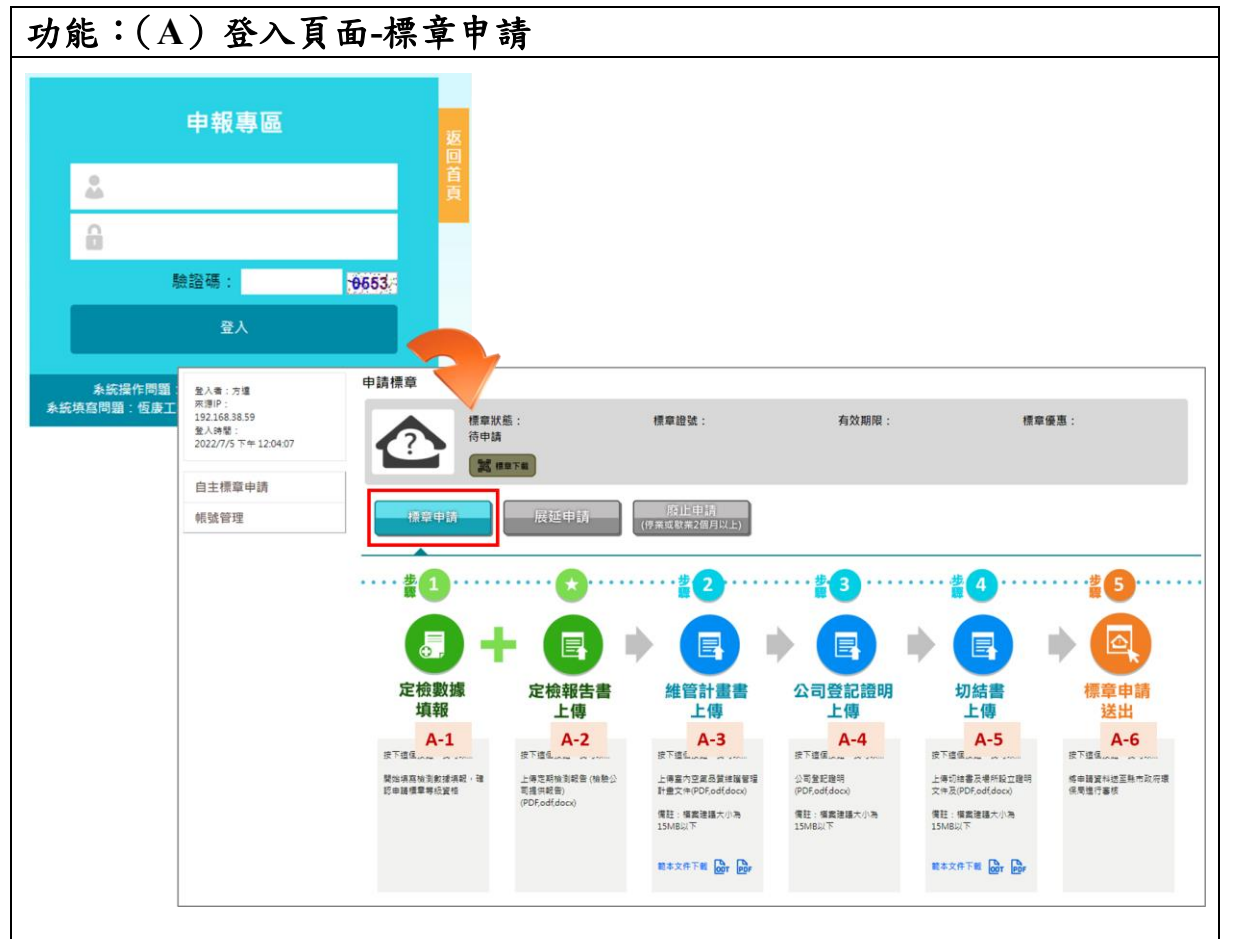

操作說明:

- 輸入使用者帳號密碼及認證碼(驗證碼是防止駭客及系統資安問題所 設),然後按下登入。
- 進入自主標章申請後,可看到目前標章狀態、標章證號、有效期限、標 章優惠及標章下載等,初始登入的標章狀態應為待申請。
- 3. 申請按鈕包含標章申請、展延申請、廢止申請。
- 4. 申請標章應點選標章申請,會顯示下列6步驟。

(A-1)定檢數據填報。

- (A-2)定檢報告上傳。
- (A-3)管理計畫書上傳。
- (A-4)公司登記證明上傳。
- (A-5)切結書上船。
- (A-6)標章申請送出。

| 功能:(A-1) 定.                                                     | 檢數據填報                                                                       | - 無局自行道功      |            |                       |                               |                   |                                                                                                    |
|-----------------------------------------------------------------|-----------------------------------------------------------------------------|---------------|------------|-----------------------|-------------------------------|-------------------|----------------------------------------------------------------------------------------------------|
| ● 坐落建築物 注<br>定檢數據<br>填報                                         | 弊1                                                                          | 樓層名和          | E 2換       |                       |                               | 送出,並返回日           |                                                                                                    |
| A-1 座落建築物                                                       | 樓層 填紧                                                                       | <b>ミ狀況</b>    | 定檢結        | <u>* 2</u>            |                               | 編輯                |                                                                                                    |
| 建築1                                                             | 2樓 尚未                                                                       | <b>卡填寫</b>    | 管制空間位於此樓層  | ,請點我填為                |                               | 編輯 刪除             |                                                                                                    |
| 量測成果<br>填寫中請空<br>建築12樓<br>枪測區域<br>定檢點<br>定檢點名和<br>检測項目<br>定檢值還還 | 間量測成果<br>大適<br>数水限旁<br>一気(b砍(ppm)<br>室内空気品質増速(B(安直者))<br>支 OND OND < (● 数字) | • 0.002 0.002 |            | 檢測公<br>-07-01<br>檢測方: | 司 SGS<br>結束時間<br>法 NIEA A421. | 2022-07-01<br>13C | <ul> <li>並返回定輪款論與報</li> <li>□</li> <li>□</li> <l< th=""></l<></ul> |
| 檢測                                                              | 點檢測公司                                                                       | 檢測項目          | 新增         | 結束時間                  | 定檢濃度值                         | 檢測方法              | 編輯                                                                                                    |
| 飲水核                                                             | 幾旁 SGS                                                                      | 一氧化碳          | 2022/07/01 | 2022/07/01            | 0.002                         | NIEA A421.13C     | 編輯 刪除                                                                                                    |
|                                                                 |                                                                             |               |            |                       |                               |                   |                                                                                                    |

- 第一次定檢數據填報,須建立建築物資料,在座落建築物欄位填寫建築
   名稱及樓層欄位填寫樓層。
- 完畢後,按下新增,即可完成建築物資料輸入。如有多筆建築物資料或 樓層,可重複步驟1,逐一輸入。
- 建築物資料新增完畢後,可重新編輯或刪除資料。
- 建立後建築物資料後,需填寫檢測數據成果,填寫狀況可查看表格中填 寫狀況,若為「尚未填寫」代表該建築物無任何檢測數據、為「已填 寫」則至少有一筆檢測數據。
- 6. 依座落建築物的名稱(步驟 2),點選「管制空間位於此樓層,請點我填 寫」輸入定檢結果。
- 6. 輸入檢測資料:檢測區域。
- 输入定檢點資料:(一)定檢點名稱、(二)檢驗項目(輸入後自動帶入檢測 方法)、(三)檢測開始日期、(四)檢測結束日期、(五)定檢點濃度。
- 8. 輸入完畢後按下「新增」(步驟3),新增其檢測結果。
- 9. 將各樓層資料填寫完畢後,按下「儲存,返回定檢數據填報」(步驟
   4),逐一填寫其它建築物資料。
- 10.全部填寫完畢後,按下「送出,並返回申請畫面」(步驟5)。

| 功能:(A           | -2~A-5)相關檔案上傳                          |                     |
|-----------------|----------------------------------------|---------------------|
| ••• 😒 • • • • • | ······································ |                     |
|                 |                                        |                     |
| 定檢報告書<br>上傳     | 維管計畫書 公司登記證明 切結書 上傳 上傳 上傳 上傳           |                     |
| A-2             | A-3 A-4 A-5                            |                     |
|                 | 檢測報告書上傳                                | 維管計畫書上傳             |
|                 | Step 1:選擇檢測報告檔案及檢測日期                   | Step 1: 選擇檔案及文件建立日期 |
|                 | 檢測報告書 選擇檔案 未選擇任何檔案                     | 管理計畫書: 選擇檔案 未選擇任何檔案 |
|                 | 檢測報告日期                                 | 文件建立日期:             |
|                 | Step 2:上傳                              | Step 2:上傳           |
|                 | 上傳                                     | 上傳                  |
|                 | 公司登記證明上傳                               | 切結書上傳               |
|                 | Step 1:選擇檔案                            | Step 1:選擇檔案         |
|                 | □機關單位若是政府單位,請勾此就不需上傳檔案                 | 切結書:「選擇檔案」未選擇任何檔案   |
|                 | 登記證明: 選擇檔案 未選擇任何檔案                     | Step 2:上傳           |
|                 | Step 2:上傳                              |                     |
|                 | 上傳                                     | 確認提交                |
|                 |                                        |                     |
|                 |                                        |                     |
|                 |                                        |                     |
|                 |                                        |                     |

- 點選「檢測報告上傳」、「維管計畫書上傳」、「公司登記證明上傳」、「切 結書上傳」,皆會跳出上傳頁面。
- 在上傳頁面中,按下「選擇檔案」,依相關要求選擇所要上傳的檔案, 並以檔案不超過15MB為主。
- 如果上傳檔案為「檢測報告」、「維管計畫書」需輸入檢測報告日期或文件建立日期。
- 如果上傳檔案為公司登記證明,且上傳機關為政府單位,則勾選機關單 位後選項,無須上傳登記證明。
- 5. 以上若完成上傳及填寫時間,按下「上傳」,即可完成上傳檔案。
- 6. 系統於申請畫面 A-3 及 A-4 有提供範例下載,可先在申請畫面下範例 後進行用印填寫再進入系統上傳。

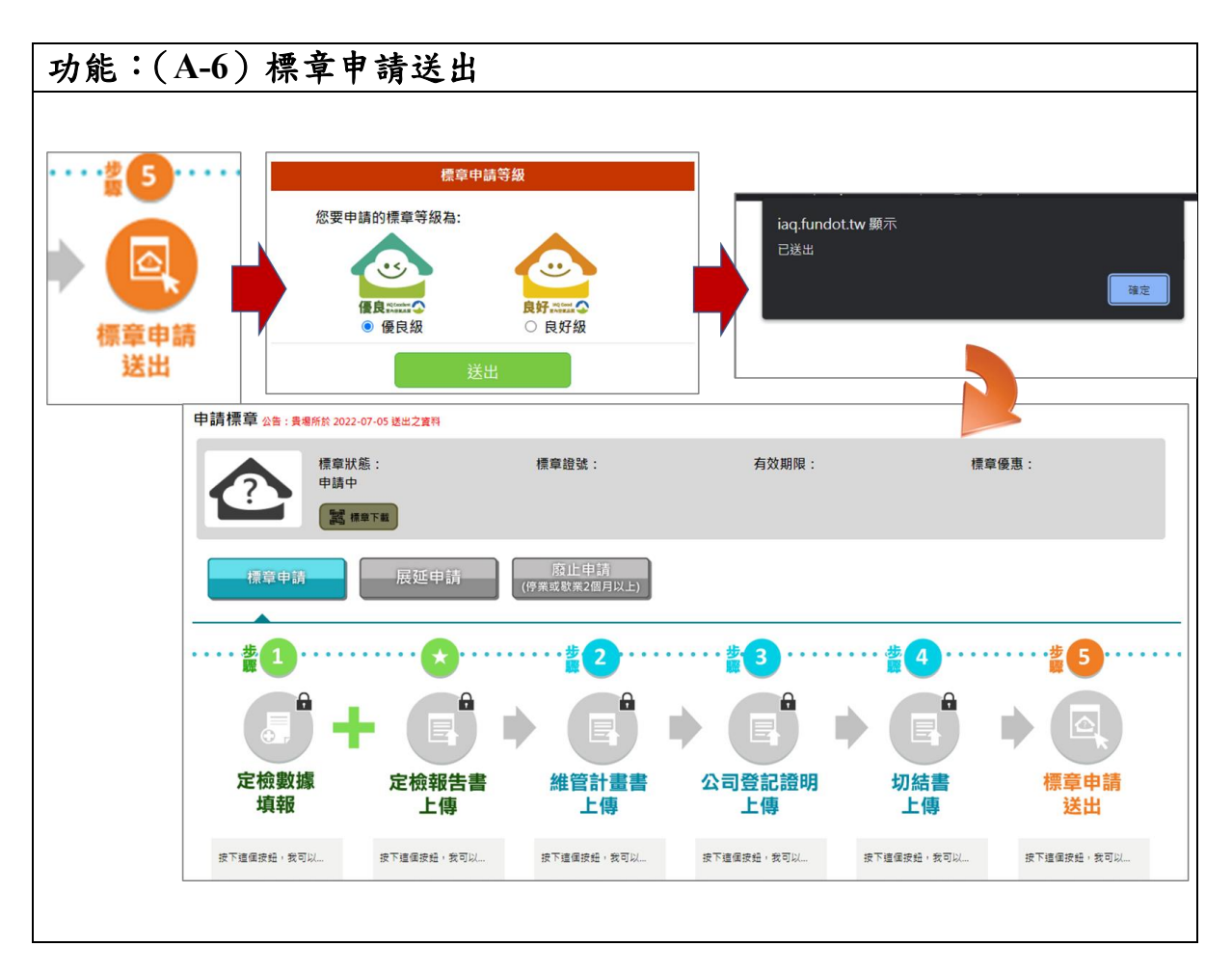

- 1. 完成 A-1~A-5 的資料填寫及檔案上傳後,可點選 A-6 標章申請送出。
- 將跳出標章申請等級的選項(優良級、良好級),請選擇是適合的標章等 級並點選送出。
- 3. 系統會再次提醒已完成送出,並將填寫畫面進行鎖定。
- 4. 送出後,請靜待環保局審核結果。

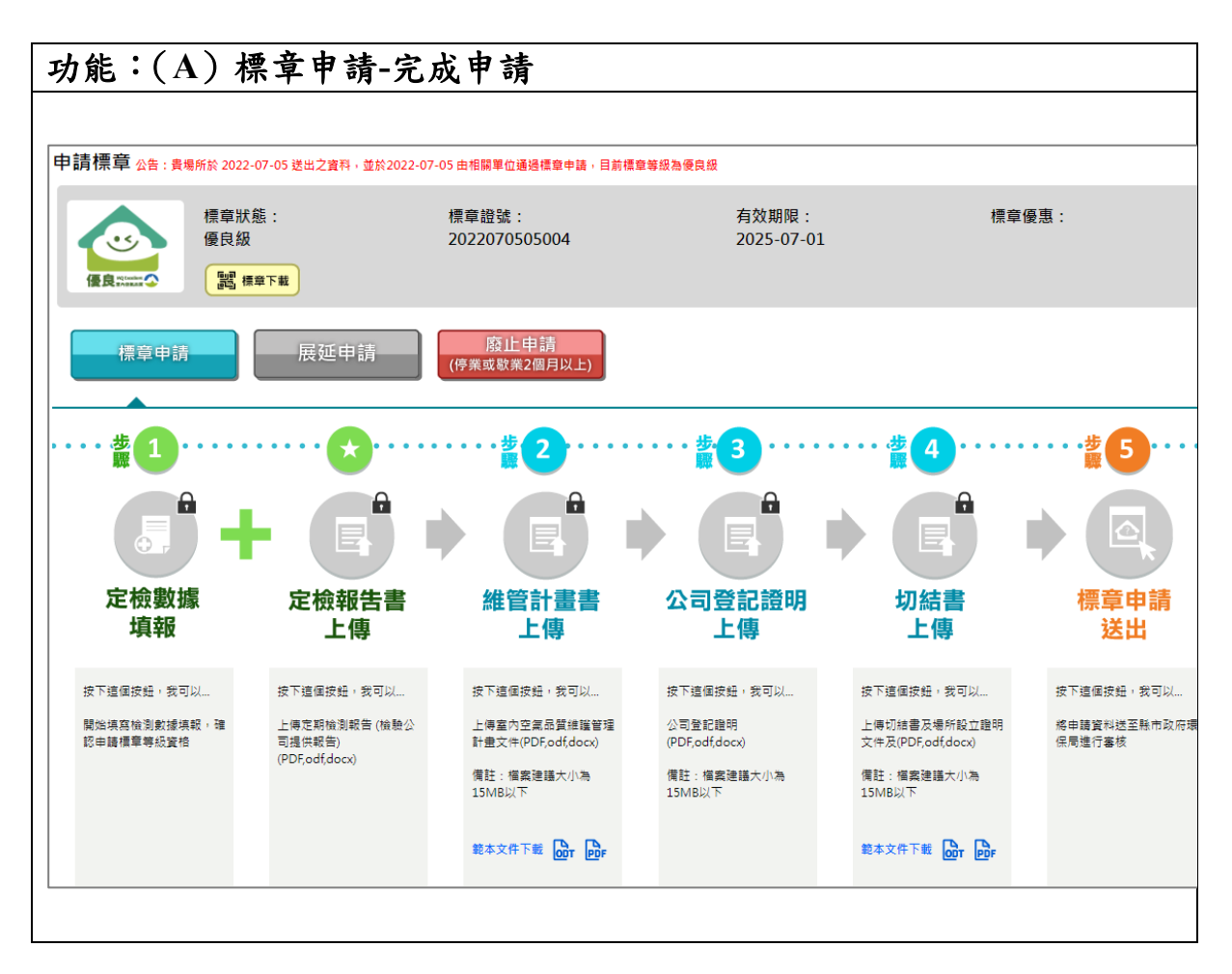

- 環保局審核結果若為通過,以優良級為例會,圖示將變更顯示優良級的 圖示,系統將變更標章狀態顯示為優良級,顯示標章證號及有效期限 等,並可在系統直接下載標章。
- 若為退回,則請重新開放資料填寫及檔案上傳,請重新修正後再次提送 申請。

三、自主標章展延 功能:(B)自主標章展延申請 申請標章 標章狀態: 展延申請中 標章證號: 2022071503002 有效期限: 接合。 1 福章下载 申請標意 有效期限 標章優惠 標章狀態: 展延審核中 標章證號: 2022071503002 ? 疑中請 版LE申請 (停業或歇業2個月以上) M masa 時止申請 (停業成款業2個月以上) 書 2 **払**1 標章到期前6至3個月 可選擇展延申請 定檢數據 定檢報告書 維管計畫書 公司登記證明 切結書 標章申請 展延申請為一種狀態 填報 上傳 上傳 上傳 上傳 送出 在法規·規定時間內 點選可啟動狀態 按下這個按鈕,我可以.... 按下這個按鈕,我可以\_ 按下這個按鈕,我可以... 培下结保按44·我可以 按下這個按鈕,我可以\_\_ 按下這個按鈕,我可以... 上傳定期檢測報告(檢驗公 司提供報告) (PDF,odf,docx) 繫始填寫檢測數據填報,確 認申請標章等級資格 上傳室內空氣品質維護管理 計畫文件(PDF,odf,docx) 公司登記證明 上傳切結書及場所設立證明 文件及(PDF,odf,docx) 總申請資料送至縣市政府環 保局進行審核 狀態啟動後·申請資 . 備註:橫离建譜大小為 15MR以下 價註:檔案建議大小為 15MB以下 備註:福嘉達護大小湖 15MB以下 料送出最後期限為標 章到期前 能本文件下戲 OOT POF 能本文件下载 Or Por

- 場所自主標章在到有效期限前6至3個月,申請按鈕的展延申請將會亮起。
- 按下展延申請,標章狀態將改為展延申請中,同時開啟下方資料填寫及 檔案上傳。
- 請場所在標章到期前完成送出,並通過標章展延,將延續之前標章證 號,且期限計算為標章到期日隔一天開始計算有效期限。
- 若無法在標章到期前6至3個月點選展延申請,或在標章到期前完成新 標章申請,系統將視為已屆期。

四、自主標章廢止

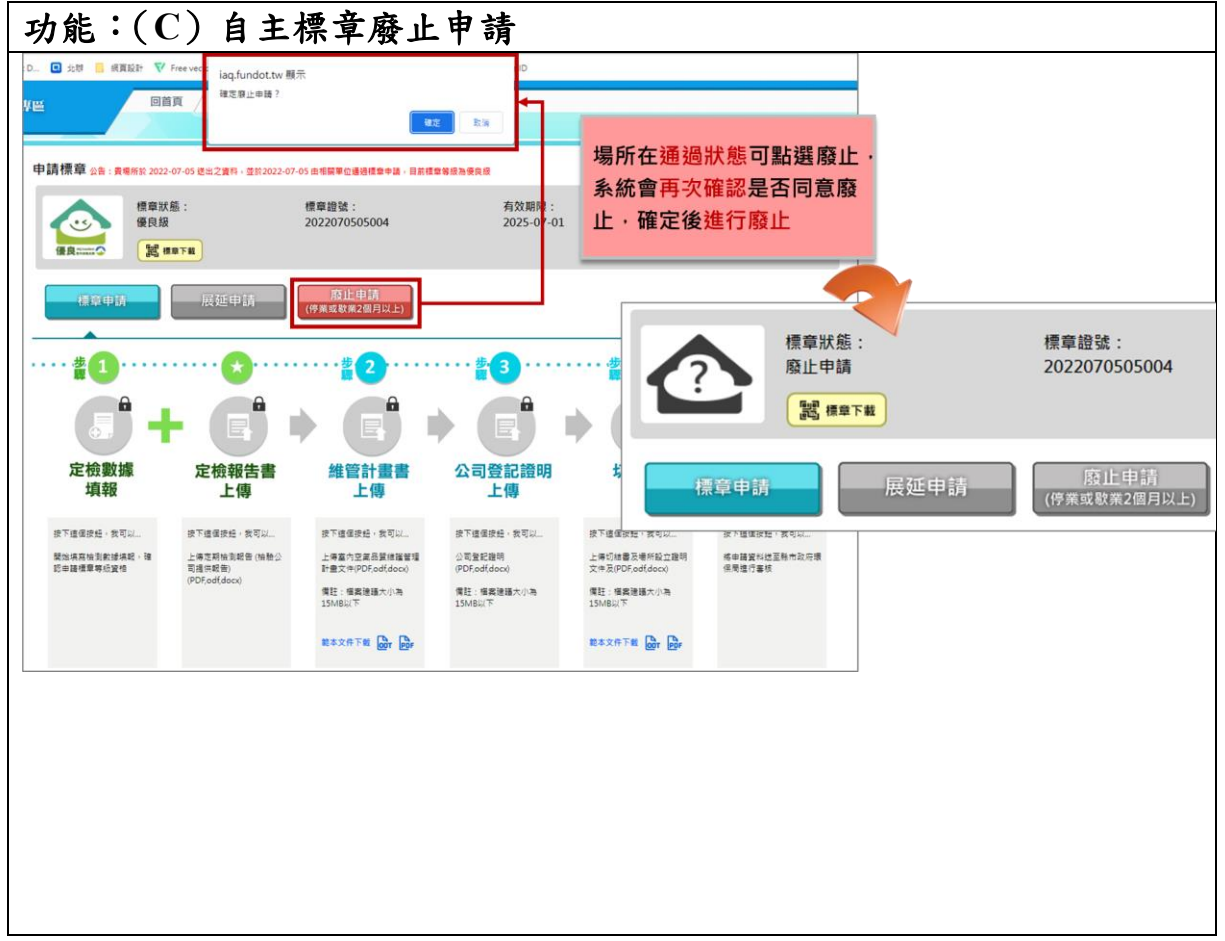

- 1. 若場所停業或歇業2個月以上,可點選廢止申請。
- 系統會進行第二次詢問確認是否進行廢止,確認同意後系統將場所狀態
   變更為廢止申請。
- 3. 若需重新申請標章,可點選標章申請重新申請。